# **Guida Smart Control**

## **Uso dello Smart Control**

#### Samsung Smart Home

Smart Control della app Samsung Smart Home

#### 1. Samsung Smart Home - Registra dispositivo

Samsung Smart Home

0

### NOTA

Mobile

Prima di eseguire la app, è necessario disporre di un account Samsung.

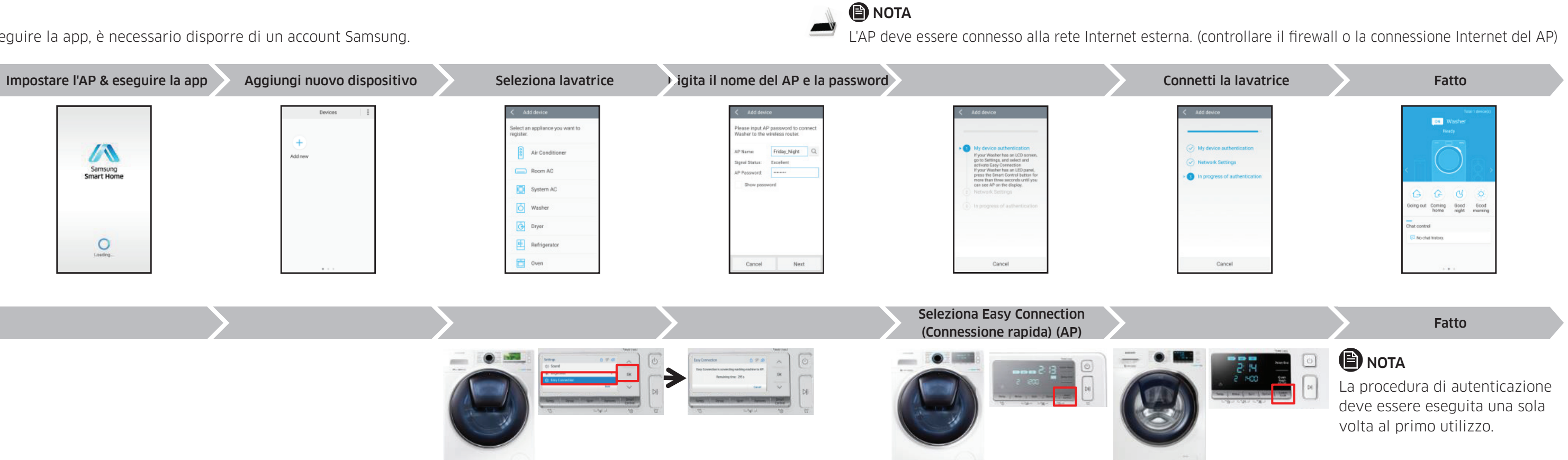

Lavatrice

۲

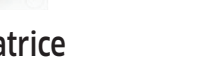

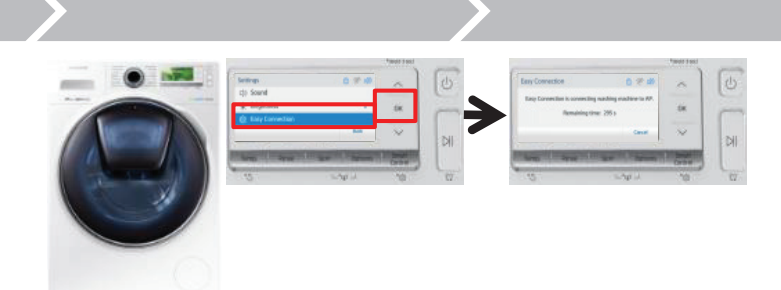

Impostazioni e selezionare Connessione rapida.

Se la vostra lavatrice è dotata di uno schermo LCD, accedere a Se la vostra lavatrice è dotata di un pannello LED, premere il tasto Smart Control per 3 secondi fino a visualizzare l'AP sul display.

2. Samsung Smart Home – Controlla la lavatrice

|        | Esegui la app                                                            | Seleziona la lavatrice esistente     | Seleziona lavatrice Viene visualizzat<br>apertura della a | a la schermata di Monitor della lavatrice                       |
|--------|--------------------------------------------------------------------------|--------------------------------------|-----------------------------------------------------------|-----------------------------------------------------------------|
| Mobile | Vasher                                                                   | Devices E<br>+ (2)<br>Add new Wusher | Smart<br>Device                                           | Home<br>Control                                                 |
|        | Chair go ut Control<br>Norme Road Road<br>Chair control<br>Chair control |                                      | Lost                                                      | Please press start button<br>when you are ready<br>ing .<br>Ced |
|        |                                                                          | Smart Control attivo                 |                                                           |                                                                 |
| and a  | *wood haar)                                                              |                                      |                                                           |                                                                 |

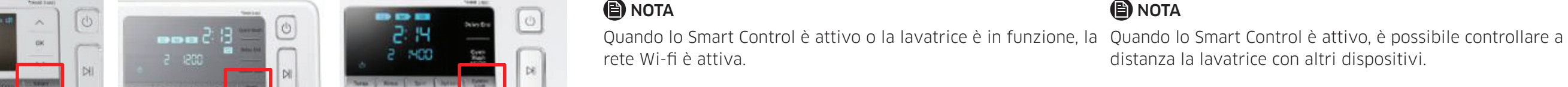

Lavatrice

| ← Washer           | ← Washer                       |
|--------------------|--------------------------------|
| Cotton             | Rinse+Spin +                   |
| (2) Super Speed    | Spin                           |
| '말' Super Eco Wash |                                |
| G Delicates        |                                |
| Baby Care          |                                |
| Outdoor Care       | 00k-00'-                       |
| 😁 Dark Garment     | Estimated finish time 10.53 PM |
|                    | Cancel                         |
| A Temp.            | II. Terro                      |
| , Binse            | Broe                           |

## NOTA

distanza la lavatrice con altri dispositivi.

۲